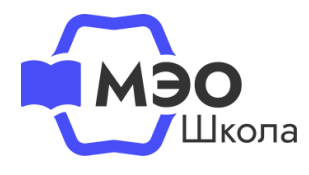

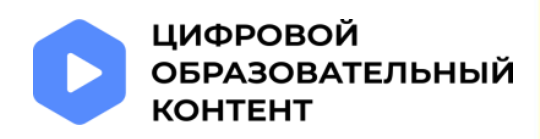

# Инструкция для обучающихся 18 лет и старше

«Обновление данных в личном кабинете на сайте educont.ru для корректной настройки доступа к МЭО в текущем учебном году»

## Обновите данные об обучении

Авторизуйтесь в личном кабинете на сайте educont.ru.

Проверьте, правильно ли указано наименование образовательной организации и класс. Если необходимо, исправьте данные и нажмите «Сохранить».

| <ul> <li>Сощеобразовательное учреждение</li> <li>Среднее профессиональное образовательное учреждение</li> </ul> |                                        |                            |              |  |  |
|----------------------------------------------------------------------------------------------------|----------------------------------------|----------------------------|--------------|--|--|
| Общеобразовател<br>188671, Ленингр                                                                              | ьное учреждение<br>радская обл, Всевол | 1ожский p-н, гп Рахь       | я, ул Сева Q |  |  |
| При измен                                                                                                    | чении образователь                     | нои организации вам        | 4            |  |  |
| Потребует<br>Класс                                                                                              | гся подтверждение                      | от педагога<br>Литера<br>А | ~            |  |  |
| () потребует<br>Класс<br>11                                                                                     | ся подтверждение                       | от педагога<br>Литера<br>А | ~            |  |  |

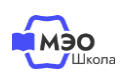

1

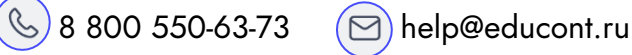

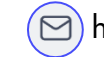

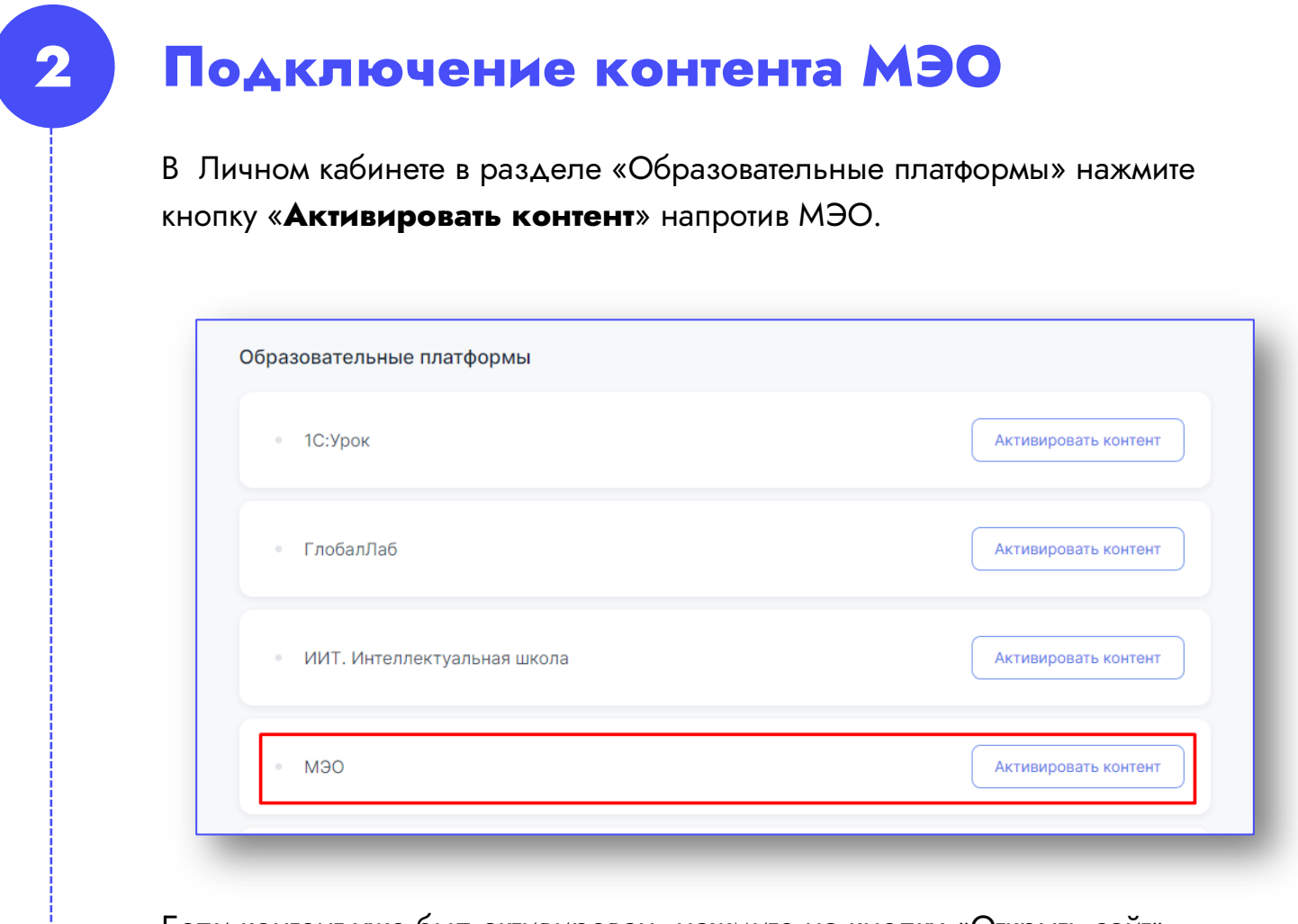

Если контент уже был активирован, нажмите на кнопку «Открыть сайт».

| 1С:Урок                     | Активировать контент                        |
|-----------------------------|---------------------------------------------|
| ■ ГлобалЛаб                 | Активировать контент                        |
| ИИТ. Интеллектуальная школа | Активировать контент                        |
| Медиатека Просвещения       | Активировать контент                        |
| МЭО                         | Бесплатный контент активирован Открыть сайт |

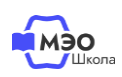

) 8 800 550-63-73 🛛 🖂 help@educont.ru C

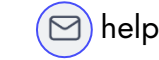

3

#### В открывшемся окне нажмите кнопку «Войти через educont.ru»

| Вход<br>войти через ерисомт.ru<br>Резервный вход | мобильное<br>электронное<br>образование  | <b>Sk</b> Участник |
|--------------------------------------------------|------------------------------------------|--------------------|
| войти через ерисонт.ru<br>Резервный вход         | Вход                                     |                    |
|                                                  | войти через educont.ru<br>Резервный вход |                    |

Выберите свой аккаунт для входа.

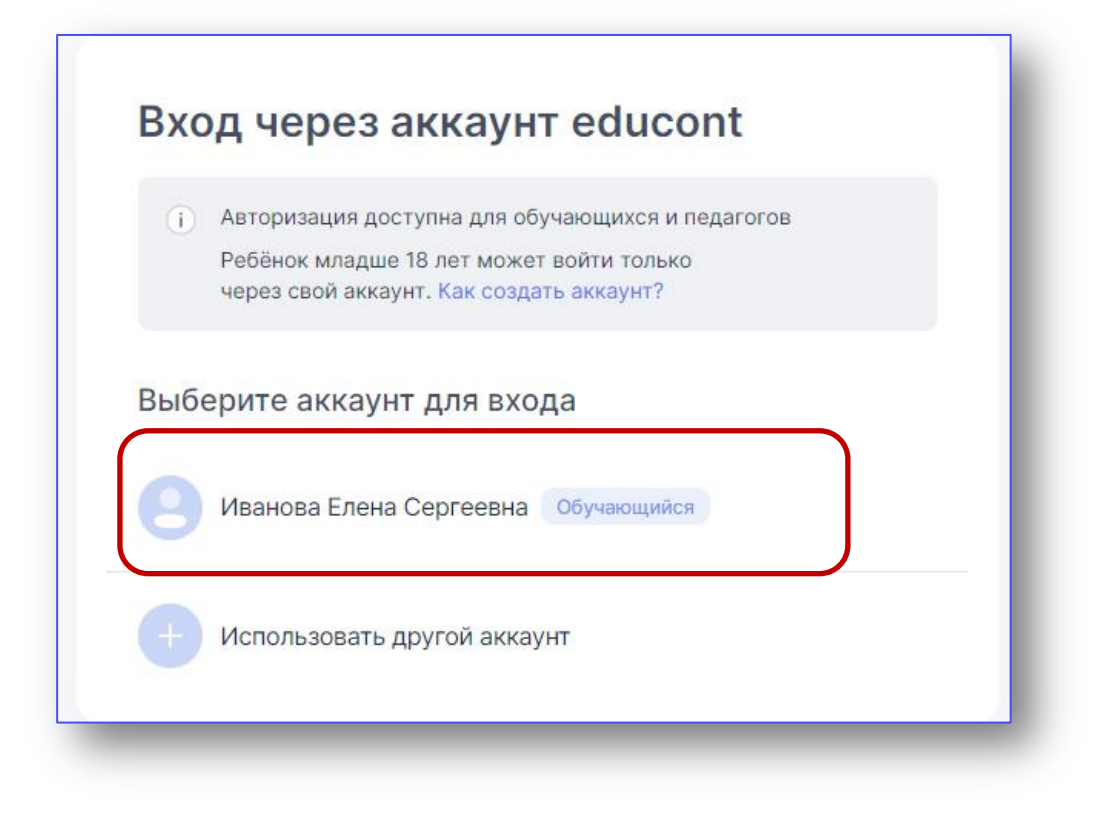

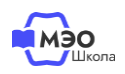

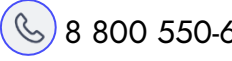

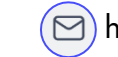

Вы будете перенаправлены на платформу МЭО. Убедитесь, что в разделе «Библиотека курсов» Вам доступны все курсы в соответствии с классом, выбранными при регистрации на сайте <u>educont.ru</u>.

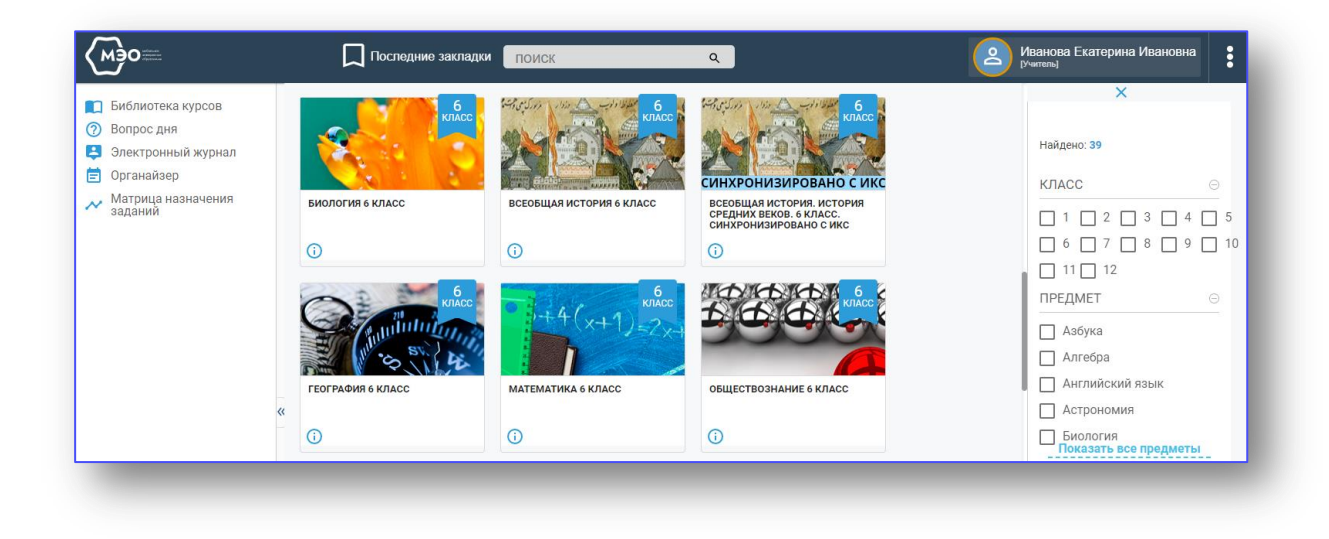

В дальнейшем для перехода к курсам МЭО Вы можете воспользоваться ссылкой <u>https://sso.mob-edu.ru/</u>.

### Техническая поддержка МЭО

## tech-support@mob-edu.ru

Для вызова интерактивного помощника МЭО нажмите на знак вопроса в правом нижнем углу личного кабинета на платформе.

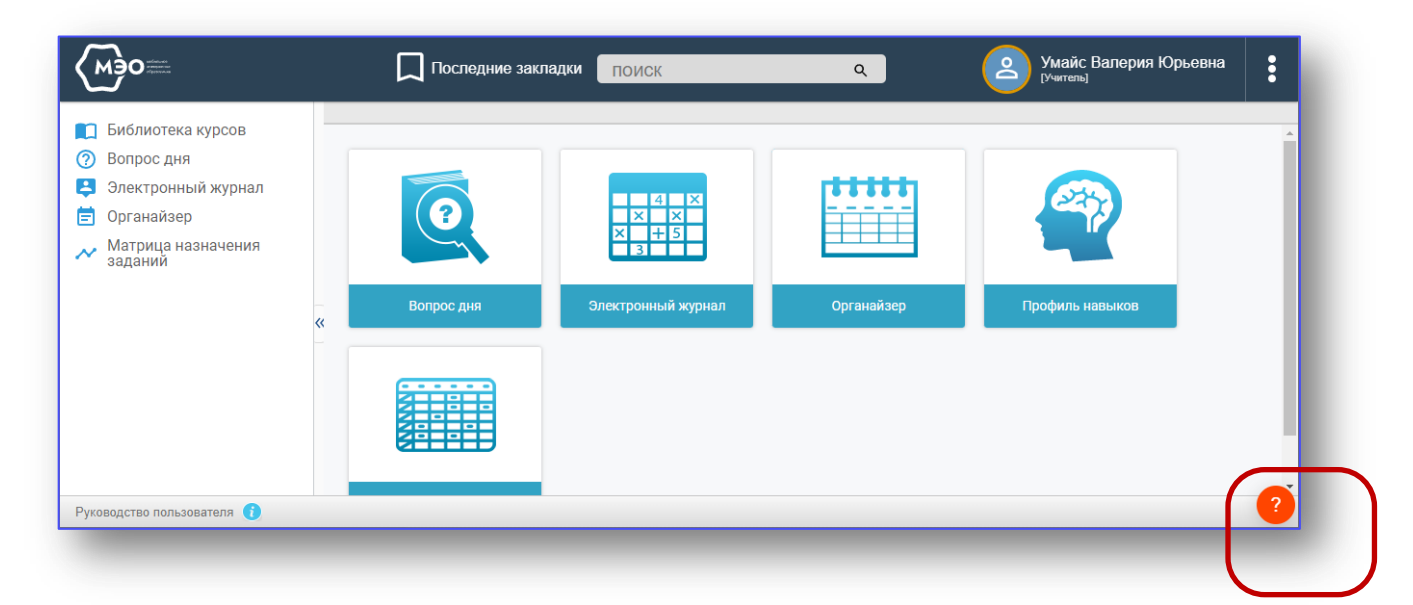

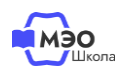

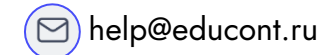